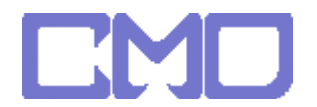

## 先使用命令提示字元輸入 IPCONFIG

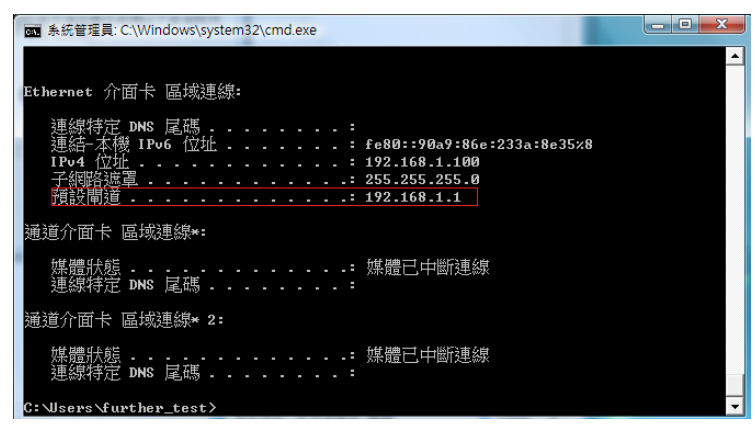

開啓 IE 將找到的閘道位址輸入

192.168.1.1

帳號 Admin 密碼 0000

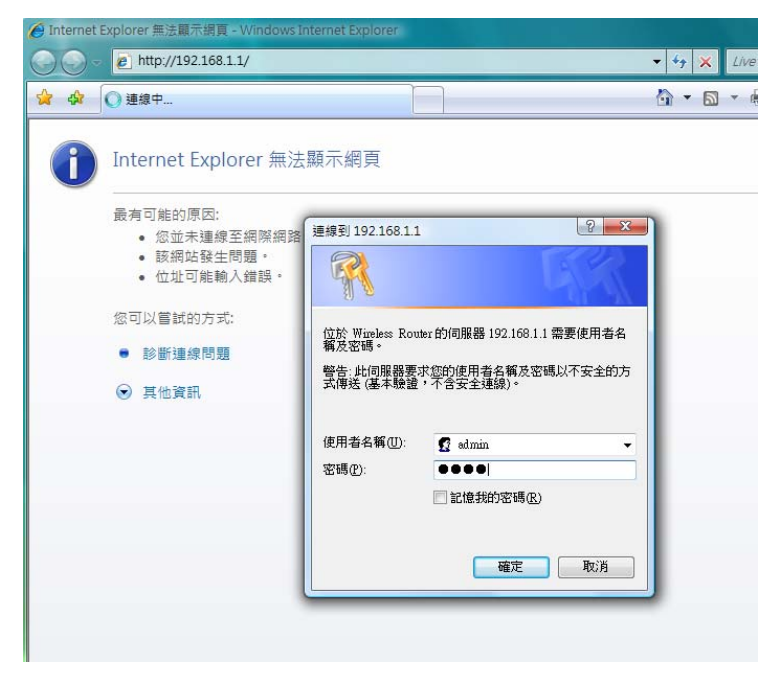

www.cosmosdream.com

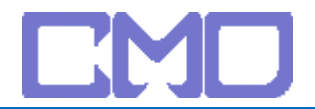

## 設定 UPnP -> TCP/IP 設定 -> 外部網路設定

| ] 設定精靈<br>] 操作模式                                                                      | 設定基地台連接到外部網際<br>PPPoE, PPTP等存取模式。 | 於網路的參數,可由下拉式選單來選擇變更固定IP,DHC |
|---------------------------------------------------------------------------------------|-----------------------------------|-----------------------------|
| <ul> <li>● 無線網路</li> <li>● TCP/IP 設定</li> <li>● 內部網路設定</li> <li>● ● 外部網路設定</li> </ul> | 外部網路存取模式:                         | 固定中・                        |
| 防火牆                                                                                   | <b>P位址</b> :                      | 60.251.140.6                |
| 糸統官理<br>  登出                                                                          | 子網路遮罩:                            | 255.255.255.0               |
|                                                                                       | 預設閘道:                             | 60.251.140.254              |
|                                                                                       | 網域名稱系統1:                          | 168.95.1.1                  |
|                                                                                       | 網域名稱系統2:                          |                             |
|                                                                                       | 網域名稱系統3:                          |                             |
|                                                                                       | 複製 MAC 位址:                        | 0000000000                  |
|                                                                                       | UPnP                              | ☑ 啟用                        |
|                                                                                       | 外網回覆Ping                          | □ 啟用                        |
|                                                                                       |                                   | ☑ IPsec 啟用                  |
|                                                                                       | 穿越VPN                             | ✓ PPTP 缺用                   |

www.cosmosdream.com

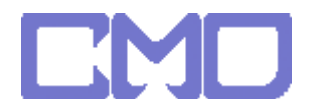

DMZ 設定 -> 防火牆 -> 非管制區 -> 啓用 -> 輸入 netTV IP 位址 -> 確定

| BLW-540                                                                                                    | EW3                                                                                          |  |
|----------------------------------------------------------------------------------------------------|----------------------------------------------------------------------------------------------|--|
| ₽                                                                                                    | 非管制區(DMZ)                                                                                    |  |
| <ul> <li>□</li> <li>□</li></ul> | 非管制區提供網際網路服務並授權存取私人區域網路。非管制區主機包含可存取網際網路流量裝置,如Web(HTTP)伺服器,FTP伺服器,SMTP(e-mail)伺服器以及網域名稱系統伺服器。 |  |
|                                                                                                    | 非管制區:                                                                                        |  |
| □□□□□□□□□□□□□□□□□□□□□□□□□□□□□□□□□□□□                                                                                                    | 非管制區主機IP位址: 192.168.1.2                                                                      |  |
| · · · · · · · · · · · · · · · · · · ·                                                                                                    | 確定重設                                                                                         |  |

設定完成後將 IP 分享器重新啓動並移除 netTV BOX 電源 待 IP 分享器啓動完成在接上 netTV BOX 的電源

www.cosmosdream.com